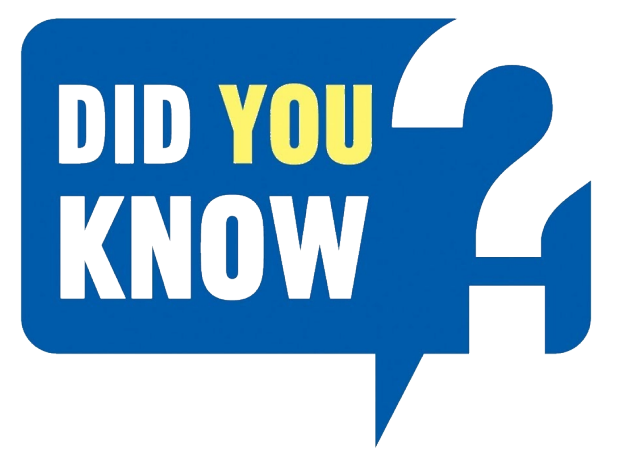

# HOW TO REGISTER

Follow these simple steps to register and bid on our online auction:

- Go to www.tirhani.co.za 2 Click on "your auction of interest" 3 BEDROOM HOUSE ON EQUESTRAIN SMALL HOLDING ABSA BOKSBURG REPOSSESSE ABSA CAF & OTHER MATTERS ONLINE AUCTION CLES ONLINE AUCTION m Auction Date: 6/10/2020 at 12:00 SAST Auction Date: 15/10/2020 at 14:00 SAS ue: 8 Top Road, ANDERBOLT, Bok nue: 260 RIVIER STREET, BON ACCORD AH, Venue: 4 Van Dyk Road, Benoni, GA 1500, ZA OPIA 00.0009 74 W MORE INFORMATION VIEW MORE INFORMATION VIEW MORE INFORMATION 3 Register for the auction 4 Sign in or Register **Complete & Submit** 5 (Right hand side of your screen) TIRHANI Absa Boksburg Repossessed Online Vehicle Auction TIRHANI <u>م</u> -• Firhani Auctioneers Complete Your Information Sign-in error: Account needed. Sign-in to continue First Email Last Password Email Remember me on this device Password SIGN IN At least 8 characters Max 100 characters Forgot your password? Receive bidding notifications via email Reset your password Don't have an account? CONTINUE Sign up Im Download the bidder participation form. Complete and submit. **ONLINE VEHICLE AUCTION** • To be granted access, email the following to auction@tirhani.co.za: Opens on 25 November 2019 at 10:00 closed on 3 December 2019 from 14:00 • Copy of your ID Venue: 76 Boeing Road East, Bedfordview DATES MIGHT CHANGE Proof of residence (not older than 3 months) CATALOGUE OF WILL SHORTLY • Proof of payment (Registration deposit R5 000.00) ☆ Starts 5d 22h 18m Starting bid [R1] Rids: TRD \* Once all the above have been verified, you will receive a notification **REGISTER TO BID**

stating you have been granted access.

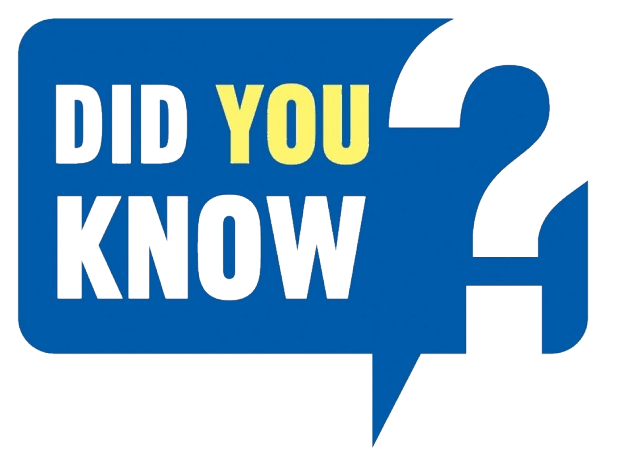

## HOW TO **VIEW ASSETS IN FULL SCREEN**

Go to www.tirhani.co.za. 1

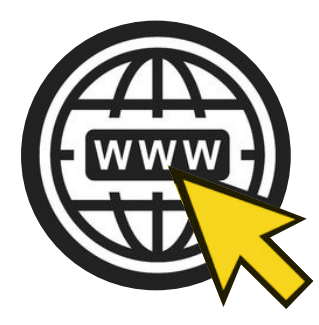

#### Right click on this tab 3 Select "open link in new tab / new window" to view the

list of assets on auction.

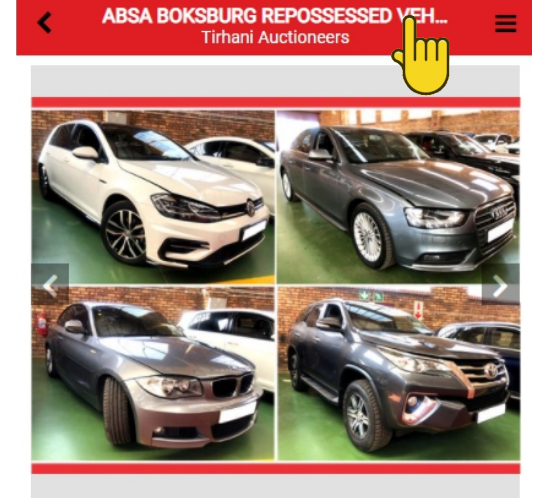

#1: ABSA BOKSBURG REPOSSESSED VEHICLES **ONLINE AUCTION** 

#### ABSA BOKSBURG REPOSSESSED VEHICLES ONLINE AUCTION

Opens on 2nd November 2020 at 10:00 and closes 3rd November 2020 from 12:00

Staggered Closing / Lot Closing Speed - 2 lots per minute (From 12:00 + 3 min Auto-Extend)

Viewing: Viewing Friday 30th October from 08:30 - 15:30

Starting bid [R 1]

🕆 Starts 2d 21h 53m Bids: TBD

**REGISTER TO BID** 

### Click on "your auction of interest".

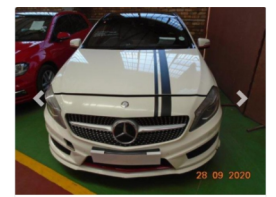

2

ABSA BOKSBURG REPOSS VEHICLES ONLINE AUCTIO Auction Date: 6/10/2020 at 12:00 Venue: 8 Top
1459, ZA

VIEW MORE INFORMATION

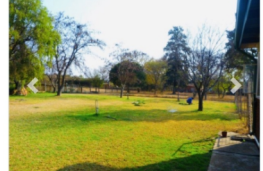

3 BEDROOM HOUSE ON EQUESTRAIN SMALL HOLDING Auction Date: 9/10/2020 at 14:00 SAST Venue: 260 RIVIER STREET, BON ACCORD AH PRETORIA, 00 0009, ZA

VIEW MORE INFORMATION

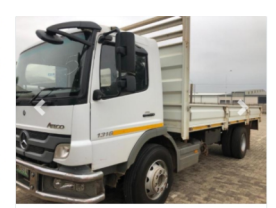

ABSA CAF & OTHER MATTERS ONLINE AUCTION Auction Date: 15/10/2020 at 14:00 SAST nue: 4 Van Dyk Road, Be enoni, GA 1500, ZA

VIEW MORE INFORMATION

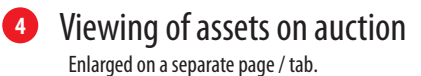

A detailed catalogue will be visible (once it is uploaded).

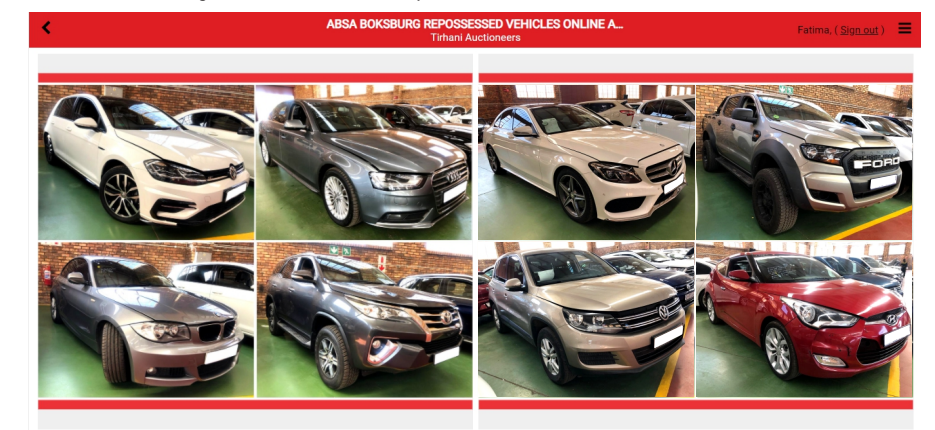

#### #1: ABSA BOKSBURG REPOSSESSED VEHICLES ONLINE AUCTION ABSA BOKSBURG REPOSSESSED VEHICLES ONLINE AUCTION

☆ Starts 2d 21h 52m Bids: TBD 

Starting bid [R 1]

Opens on 2nd November 2020 at 10:00 and closes 3rd November 2020 from 12:00

### Staggered Closing / Lot Closing Speed - 2 lots per minute (From 12:00 + 3 min Auto-Extend)

Viewing: Viewing Friday 30th October from 08:30 - 15:30 and MONDAY 2nd November from 08:30 - 15:30 BY APPOINTMENT ONLY- 30 Minutes maximum per customer. (Due to COVID-19 Restrictions) Call Charlotte to arrange a booking - 082 329 8194

> TIRHANI auctioneers

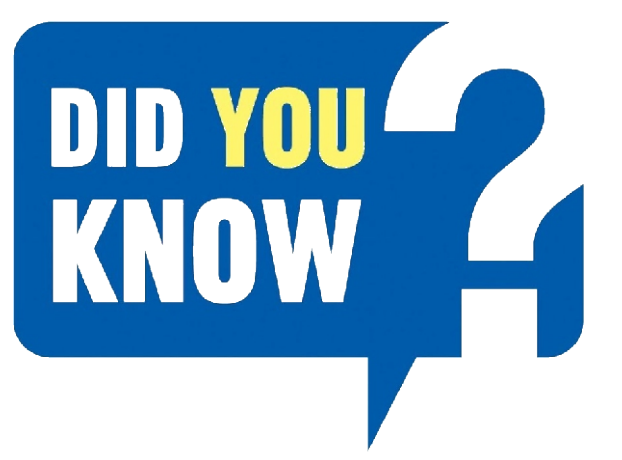

# CREATING YOUR BASKET LIST

You can use the "favourite list" to create a basket of the assets you are interested in and keep track of.

### Click on the star tab.

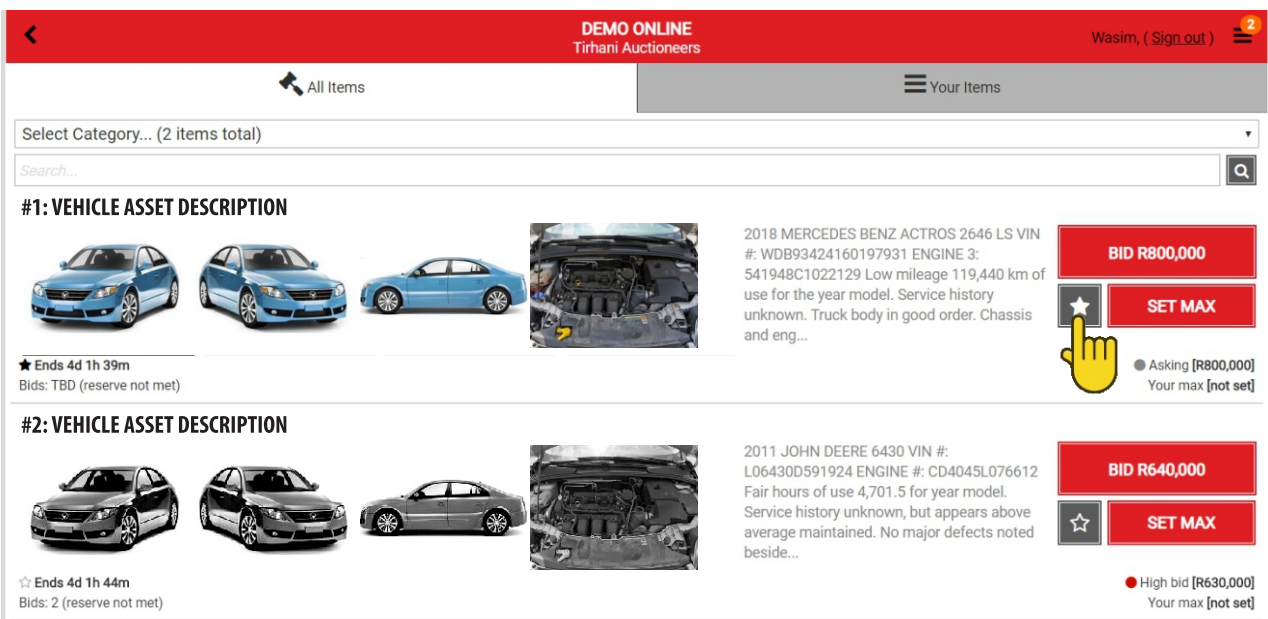

2 Select "Your items" to view all the assets you are interested in.

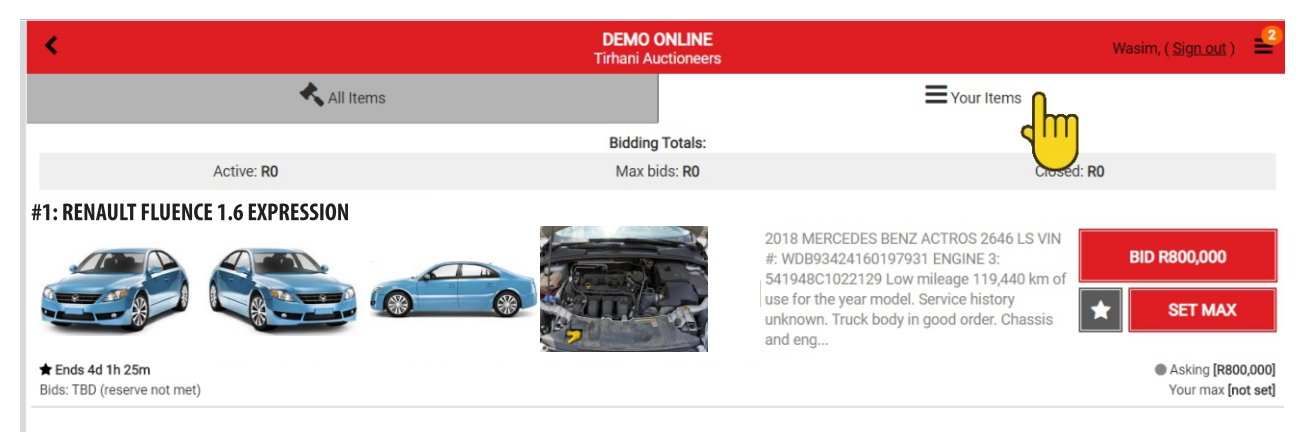

\* This function eliminates the hassle of viewing all the assets on auction, and only keep track of your interests.

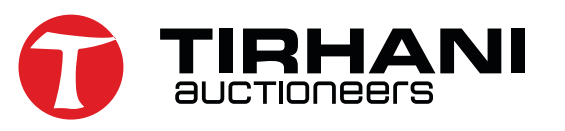

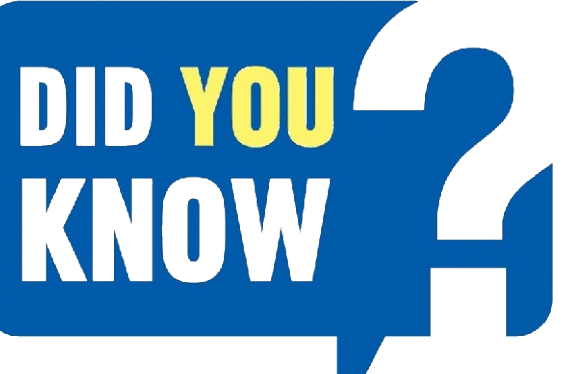

# AUTOMATED Bidding

For those who do not have the time for the auction to conclude, due to work or personal constraints, we have a fantastic tool to assist you.

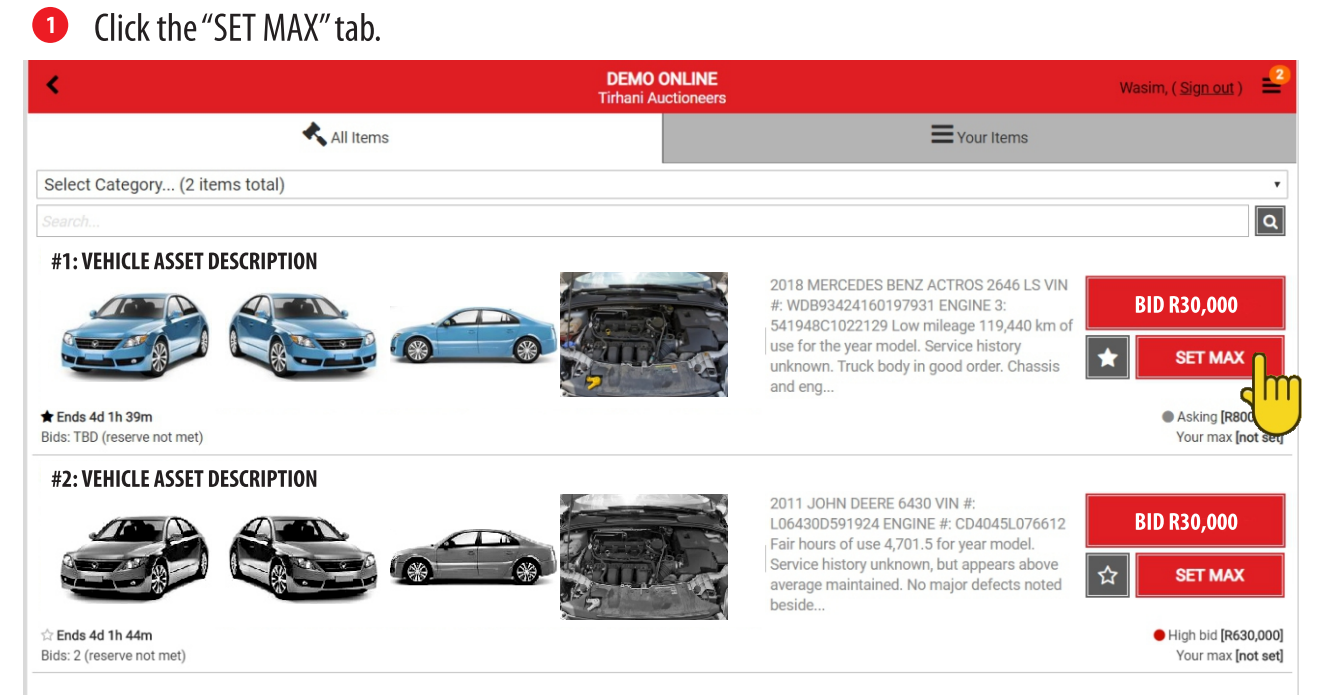

This gives you the buyer, an added advantage of allowing the system to automatically place bids on your behalf until it reaches the amount set as "max bid".

If the bidding goes beyond the set max bid, the bidder will be required to either place manual bids or alternatively reset the max bid to a higher nominated price.

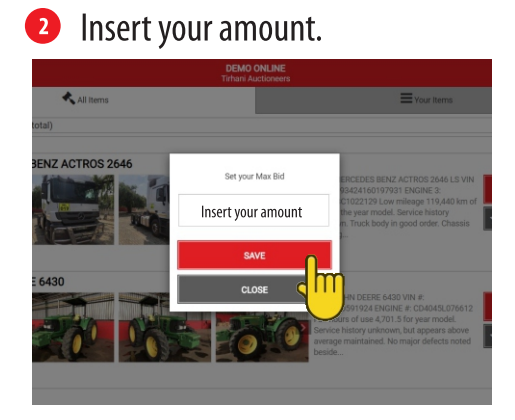

Olick place bid.

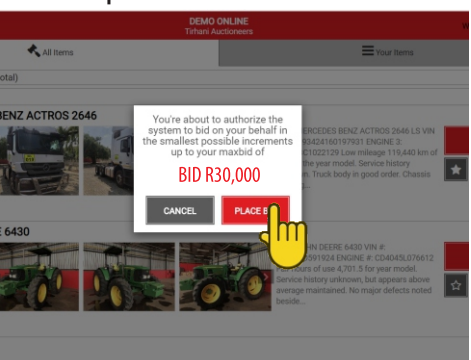

\* **Please note:** If you place bids on more than one asset, on conclusion of the auction, if you are the successful bidder on multiple assets, you will be liable and invoiced on all assets won. **No exceptions.** 

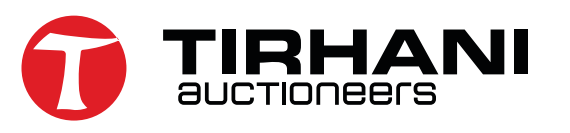

### **VIEW ASSETS &** DID YOU KNOW PLAY VIDEOS

When interested in a particular asset, you can enlarge the images or play the video of that particular asset.

Click on the asset description to get more info. 1) DEMO ONLINE \_2 Wasim, ( <u>Sign out</u> ) All Items Your Items Select Category ... (2 items total) • Q **#1: VEHICLE ASSET DESCRIPT** <del>'</del>NN 2018 MERCEDES BENZ ACTROS 2646 LS VIN #: WDB93424160197931 ENGINE 3: **BID R30,000** 541948C1022129 Low mileage 119,440 km of use for the year model. Service history \* SET MAX unknown. Truck body in good order. Chassis and eng. ★ Ends 4d 1h 39m Asking [R800,000] Bids: TBD (reserve not met) Your max [not set] **#2: VEHICLE ASSET DESCRIPTION** 2011 JOHN DEERE 6430 VIN # **BID R30,000** L06430D591924 ENGINE #: CD4045L076612 Fair hours of use 4,701.5 for year model. Service history unknown, but appears above SET MAX \$ average maintained. No major defects noted beside. High bid [R630,000] 🕆 Ends 4d 1h 44m Your max [not set] Bids: 2 (reserve not met) Multiple images of asset. Watch the video or select image to expand to a separate tab.

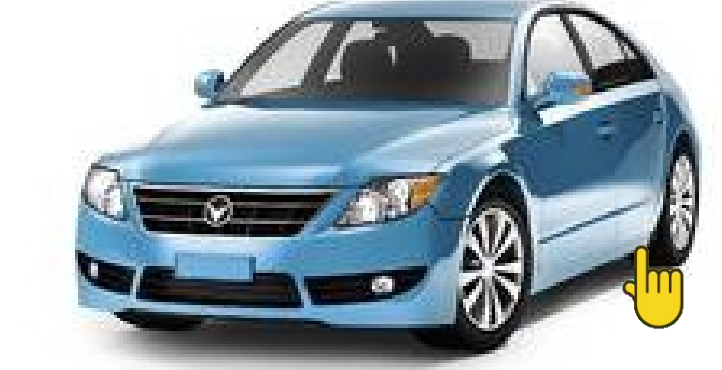

**#1: RENAULT FLUENCE 1.6 EXPRESSION** 

VIN # WDB93424160197931 ENGINE 3: 541948C1022129 Low mileage 119,440 km of use for the year model. Service history unknown. Truck body in good order. Chassis ant in a working order. Interior fair. Tyres are useable: Dab // instrumentation in working order. Truck is fitted with a ske body. Windscreen cracked: Batteries in a good condition. Truck is fitted with a sleeper cab, bulbar, truck aero kit, alu rims, radio.long range fuel tanks, typer, bydraulice, PTO accessories.

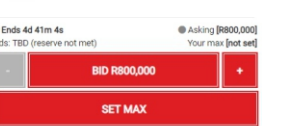

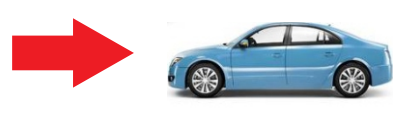

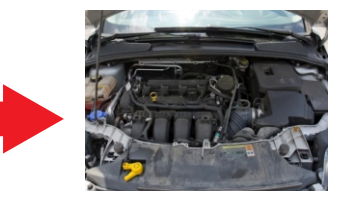

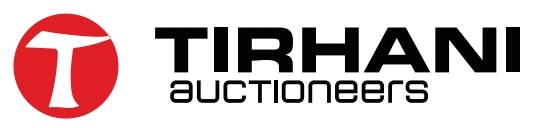

View Terms